## eduroam 접속 매뉴얼 (windows10)

전남대학교 정보전산원

🚺 전남대학교 정보전산원

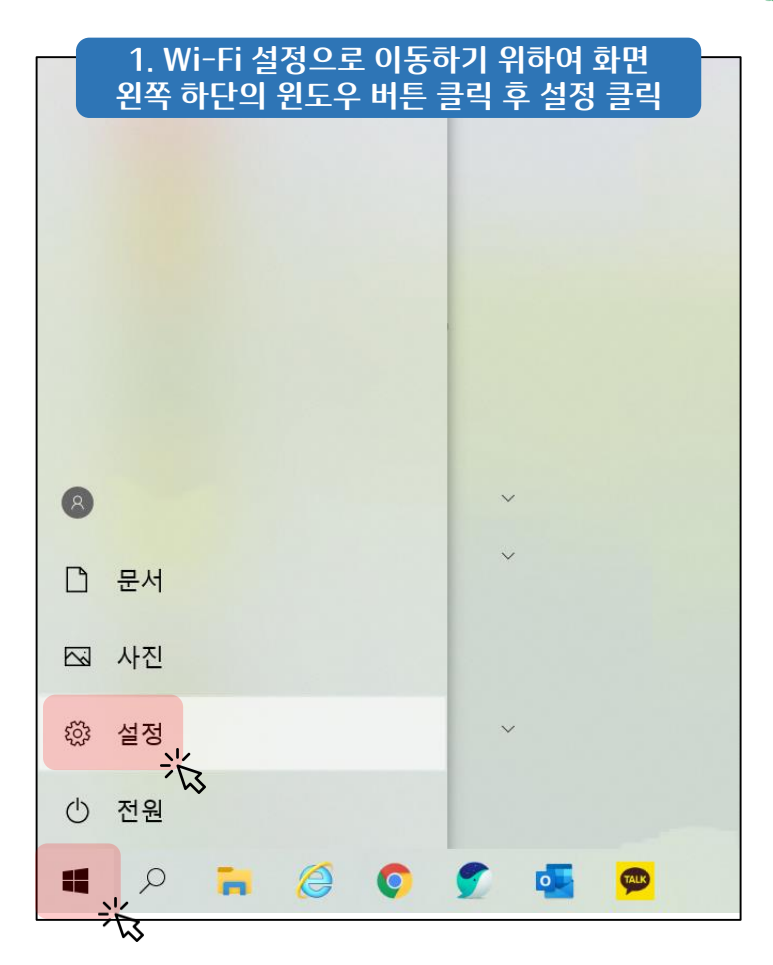

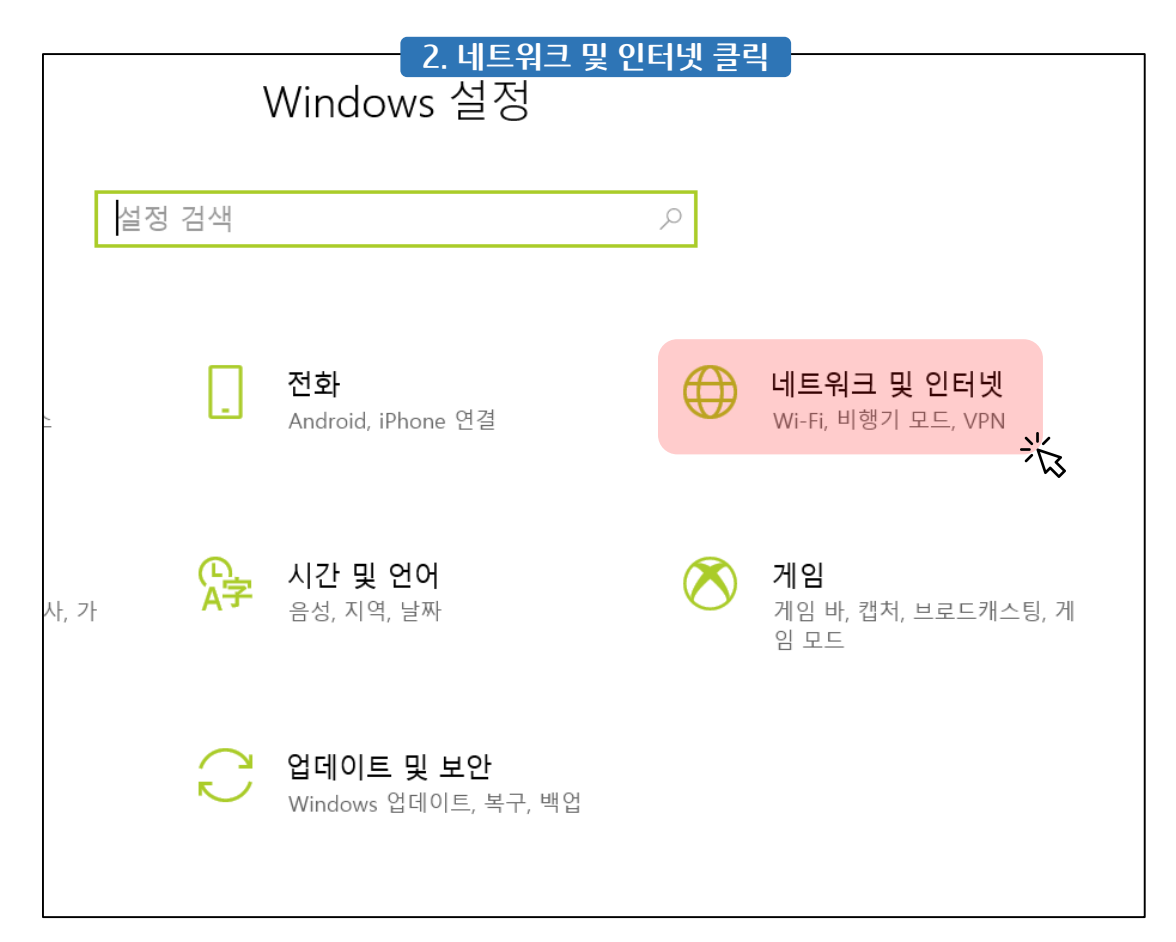

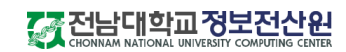

| 3. 사용 가능한 네트워크 표시 클릭  |                                                                    |  |  |  |  |
|-----------------------|--------------------------------------------------------------------|--|--|--|--|
| ← 설정                  |                                                                    |  |  |  |  |
| ☆ 홈                   | 상태                                                                 |  |  |  |  |
| 설정 검색 🔎               | 네트워크 상태                                                            |  |  |  |  |
| 네트워크 및 인터넷            |                                                                    |  |  |  |  |
| ⊕ 상태                  | eduroam<br>공용 네트워크                                                 |  |  |  |  |
| <i> i</i> Wi-Fi       | 인터넷에 연결되어 있습니다.                                                    |  |  |  |  |
| 🔐 전화 접속               | 자용 중인 요금제가 중당제일 경우, 이 네트워크를 중당제 네<br>트워크로 지정하거나 기타 속성을 변경할 수 있습니다. |  |  |  |  |
| ∞ VPN                 | 연결 속성 변경                                                           |  |  |  |  |
| <mark>☞</mark> 비행기 모드 | 사용 가능한 네트워크 표시                                                     |  |  |  |  |

| 4. 오른쪽                    | 하단에 Wi-<br>JNU_Wil        | Fi 목록이 나타나게 되며,<br><sup>Fi_</sup> info 선택 |  |  |
|---------------------------|---------------------------|-------------------------------------------|--|--|
| ₩● 개방형                    |                           |                                           |  |  |
| · JNU_W<br>개방형            | /iFi_info                 |                                           |  |  |
| Public   개방형              | WiFi_onboard              |                                           |  |  |
| 제X_KORUS<br>보안            |                           |                                           |  |  |
| KT5G_ROOM                 |                           |                                           |  |  |
| <b>네트워크 및</b><br>데이터 통신 연 | <b>인터넷 설정</b><br>결 전환과 같이 | 설정을 변경합니다.                                |  |  |
| (la                       | \$                        | «լ»                                       |  |  |
| Wi-Fi                     | 비행기 모드                    | 모바일 핫스팟                                   |  |  |
|                           | ^ (?. €                   | 오후 4:30<br>한 2020-06-11 \                 |  |  |
|                           |                           | 1번에서 3번 과정을 안 거치고<br>해당 버튼을 클릭해도 됩니다.     |  |  |

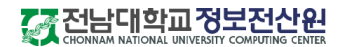

|                                                     |                                          | 5. 연            | <u>결</u> | 클릭                      |
|-----------------------------------------------------|------------------------------------------|-----------------|----------|-------------------------|
| Y.                                                  | JNU_W<br>개방형                             | 'iFi_info       |          |                         |
|                                                     | 이 네트워크를 통해 전송하는 정보를 다른 사<br>람이 볼 수 있습니다. |                 |          |                         |
|                                                     | □ 자                                      | 동으로 연결          |          |                         |
|                                                     |                                          |                 |          | 연결                      |
| °                                                   | PublicV<br>개방형                           | ViFi_onboard    |          |                         |
| a.                                                  | AMX_K<br>보안                              | ORUS            |          | ~                       |
| <b>네트워크 및 인터넷 설정</b><br>데이터 통신 연결 전환과 같이 설정을 변경합니다. |                                          |                 |          |                         |
| (la                                                 |                                          | <i>ъ</i> р      | ((       | ( <sup>(</sup> 1))      |
| Wi-Fi                                               |                                          | 비행기 모드          | <u>_</u> | 모바일 핫스팟                 |
|                                                     |                                          | ^ <i>(</i> , ₫× | A        | 오후 4:30<br>안 2020-06-11 |

## 무선랜 안내

## 6. 나타나는 페이지에서 '단말 자동 환경 설정' 클릭 (페이지가 자동으로 나타나지 않았을 때는 인터넷을 열면 자동으로 이동됩니다.)

- 전남대학교 무선랜 서비스는 교내 구성원들에게 각종 모바일 기기와 노트북에서의 무선 인터넷 사용을 지원합니다.
- 무선랜 사용자 인증은 전남대학교 포털시스템과 연동되어 있으므로, 별도의 가입절차 없이 무선 인터넷을 이용 할 수 있습니다.
- 전남대학교 무선랜에 처음 연결하는 사용자는 네트워크 목록에서 "JNU-help"를 선택하여 환경 설정을 구성하면 바로 이용 할 수 있습니다.

| 네트워크 구분(SSI<br>D) | 인증방법                       |              | 설명                                                                                                    |
|-------------------|----------------------------|--------------|----------------------------------------------------------------------------------------------------|
| JNU_WiFi_info     |                            |              | 무선랜 접속 환경 설정을 위해 무선랜 안내 페이지로 접속 할 수 있는 오픈 된 S<br>SID입니다.                                                     |
| eduroam 환경        |                            | OS별 메뉴얼      |                                                                                                    |
|                   |                            | Windows 10 🗗 |                                                                                                    |
|                   | 단말 자동<br>환경 설정 문           | Mac 🗗        | JNU와 함께 전남대학교에서 무선랜을 사용 할 수 있는 대표 SSID입니다. edu                                                               |
|                   |                            | ChromeBook 🗗 | roam는 국제 부선된 도양 저미스도저, 106개국, 11,492곳의 대역, 연구소 등<br>교육연구기관에서 이용할 수 있습니다.                                     |
|                   |                            | 안드로이드 문      |                                                                                                    |
|                   |                            | 아이폰/아이패드 🗗   |                                                                                                    |
| JNU               | eduroam과 방법 동일             |              | eduroam과 함께 전남대학교에서 무선랜을 사용할 수 있는 대표SSID입니다.<br>설정 방법은 eduroam과 동일하며, eduroam과 달리 교내에서만 사용할 수<br>있는 SSID입니다. |
| U+ Zone           | 암호 "lguplus100"을 입력해 이용 가능 |              |                                                                                                    |

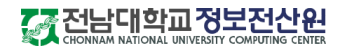

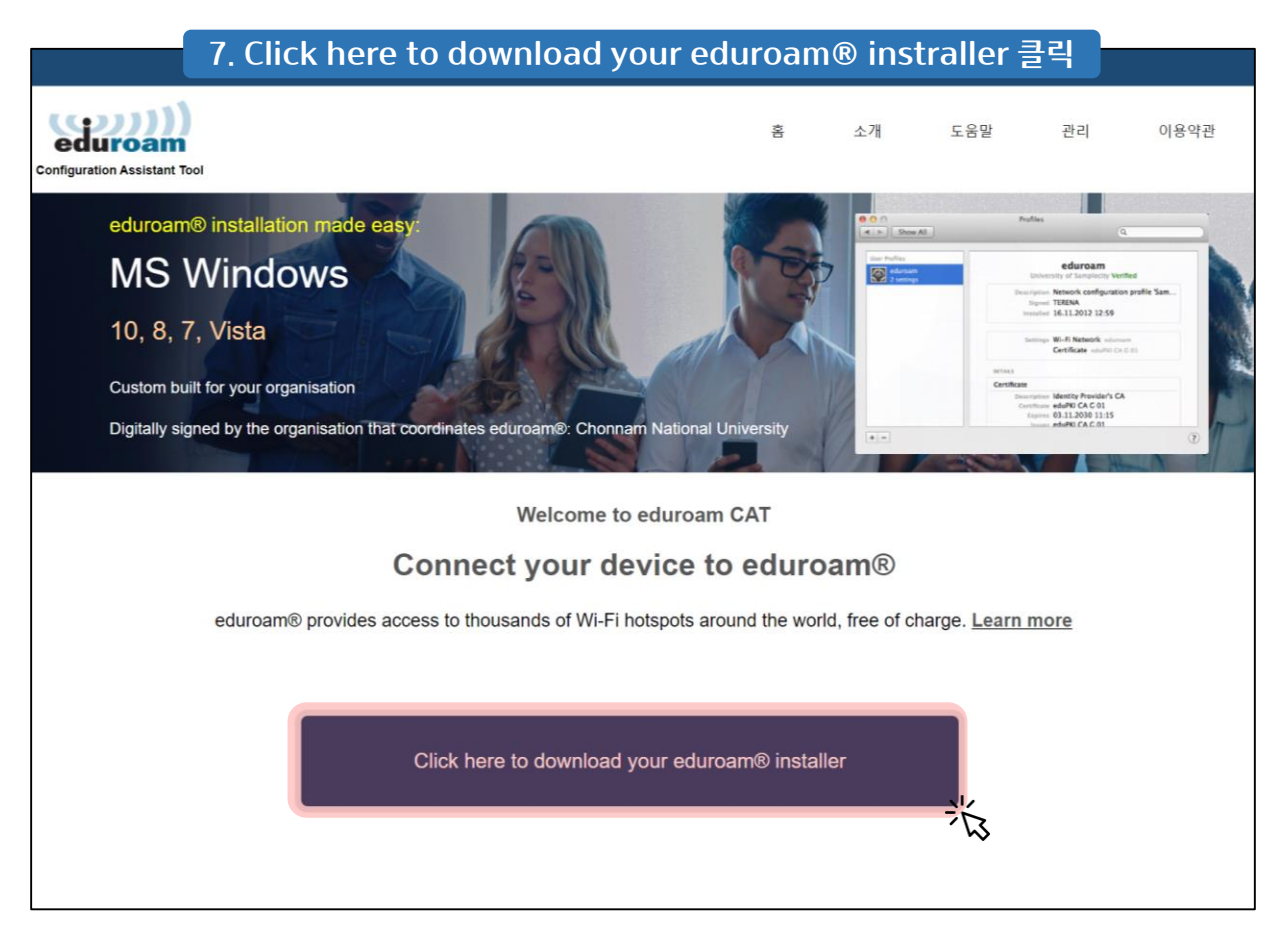

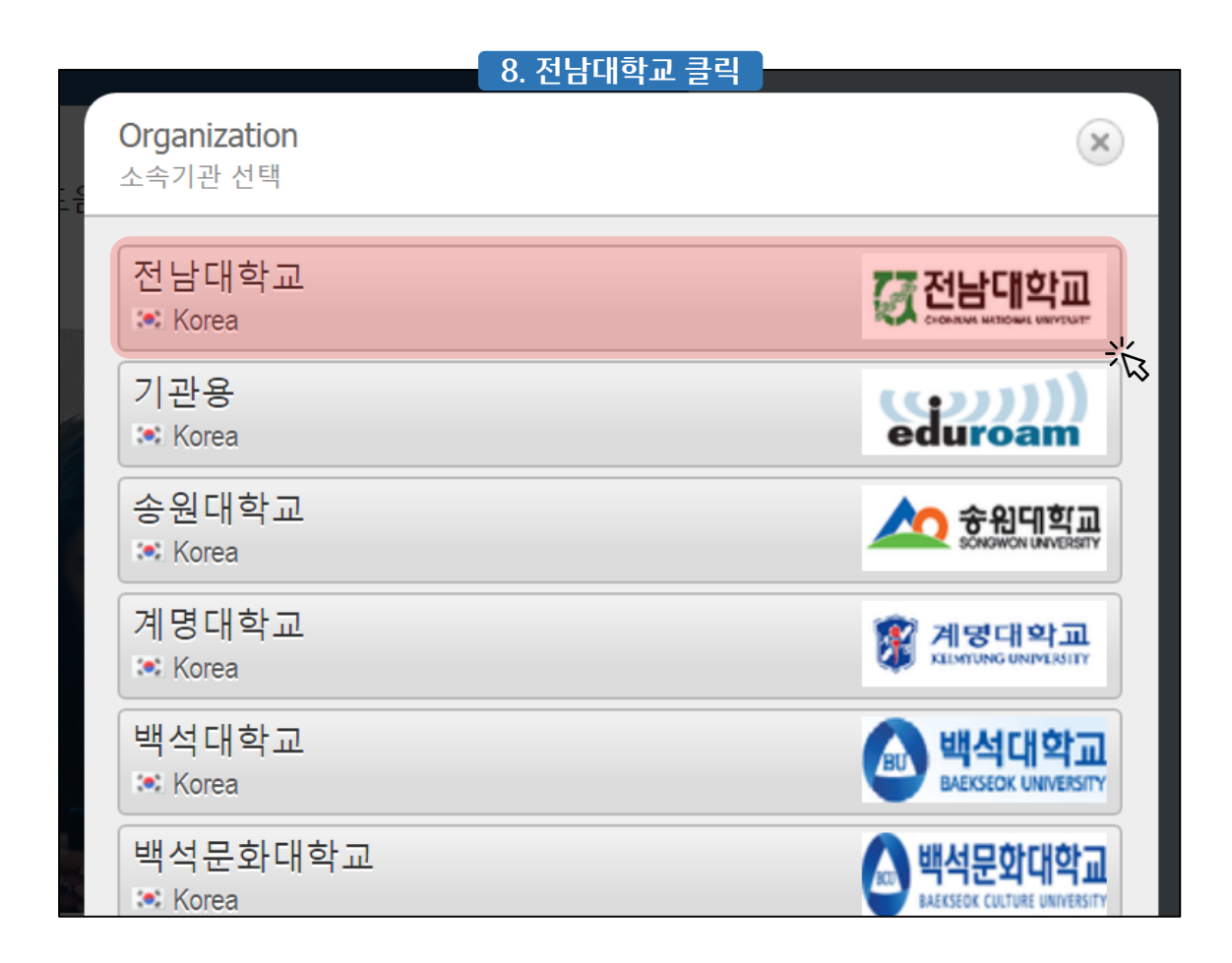

## 다 전남대학교 정보전산원 CHONNAM NATIONAL UNIVERSITY COMPUTING CENTER

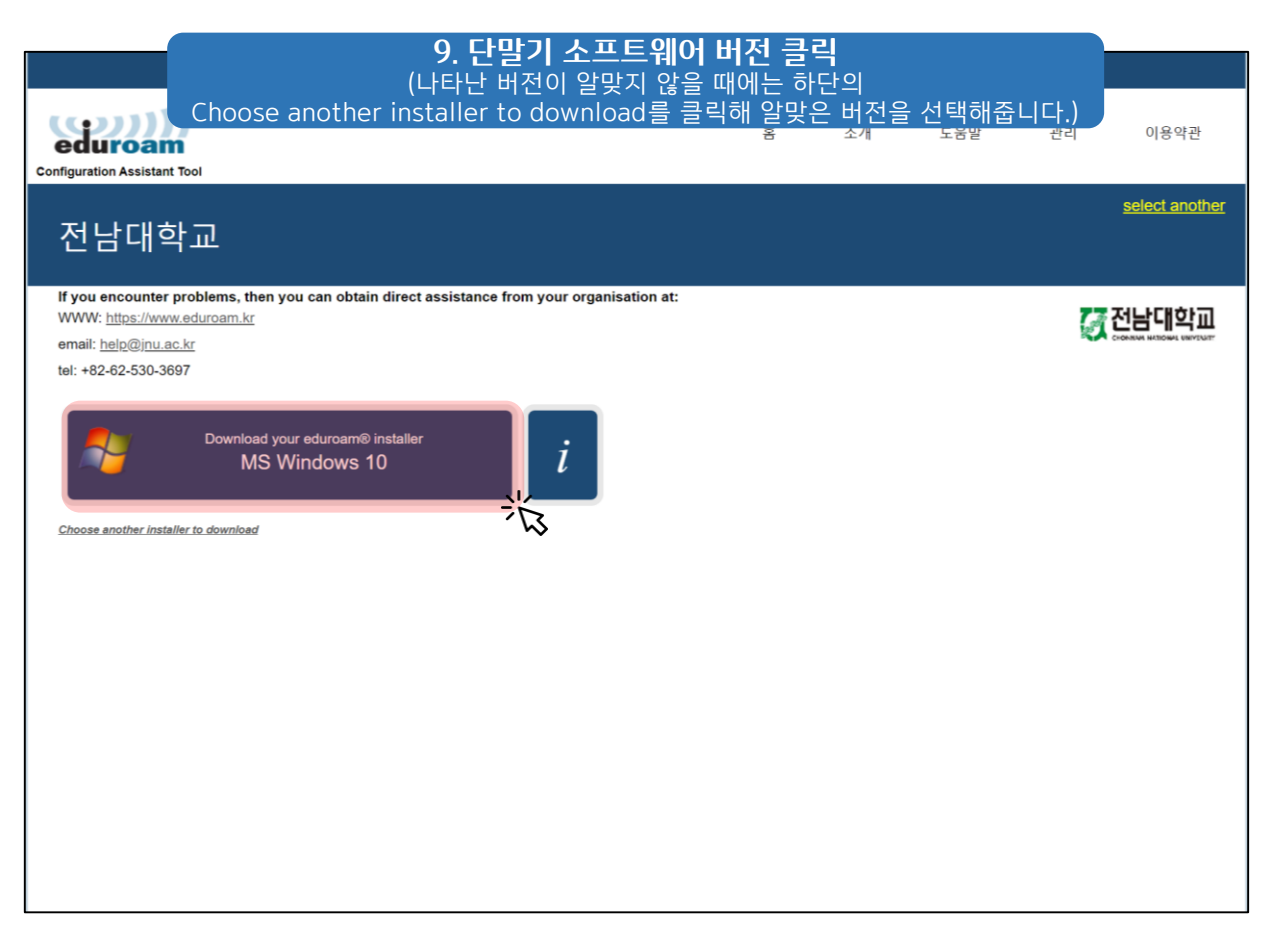

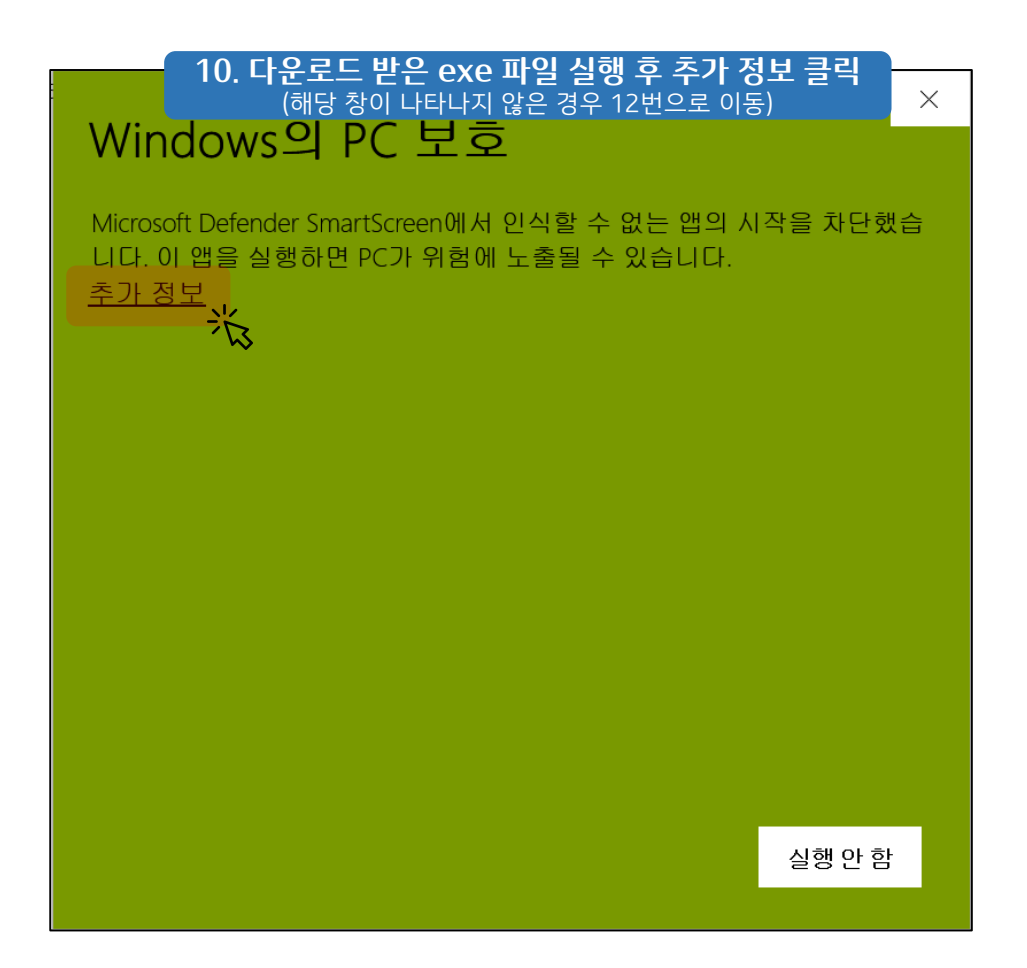

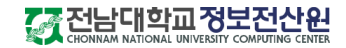

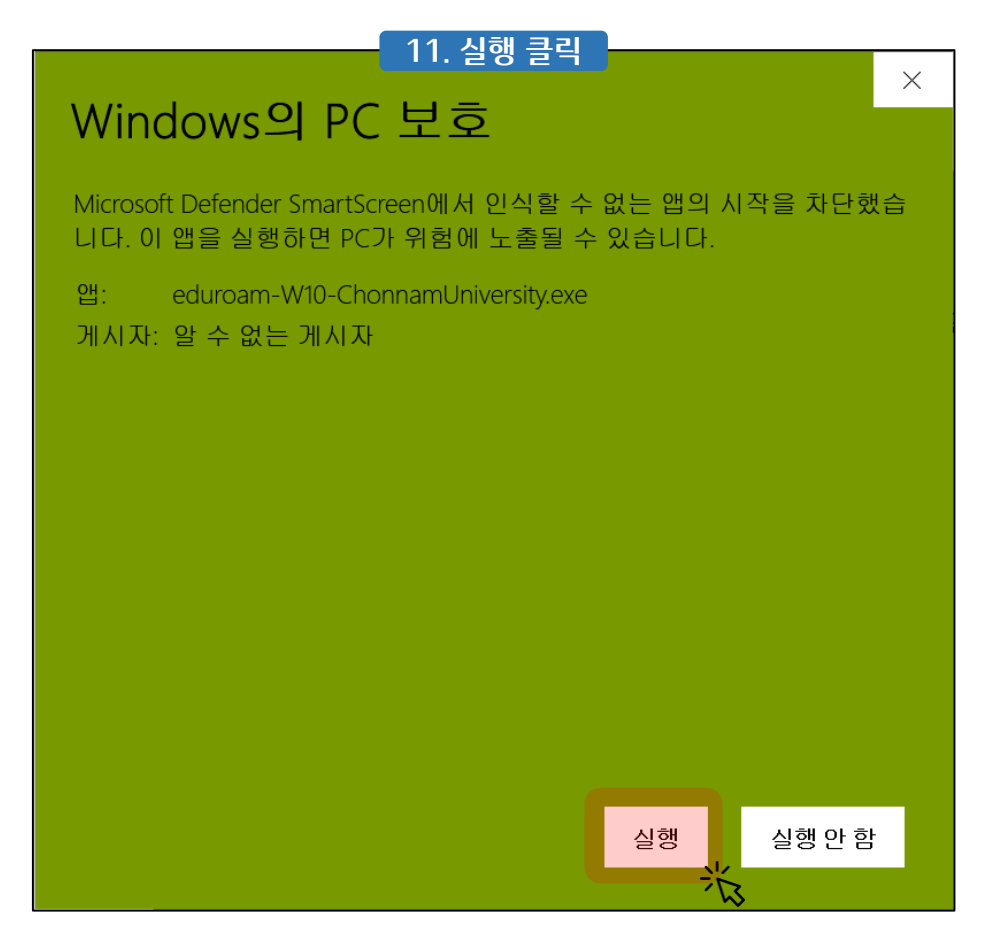

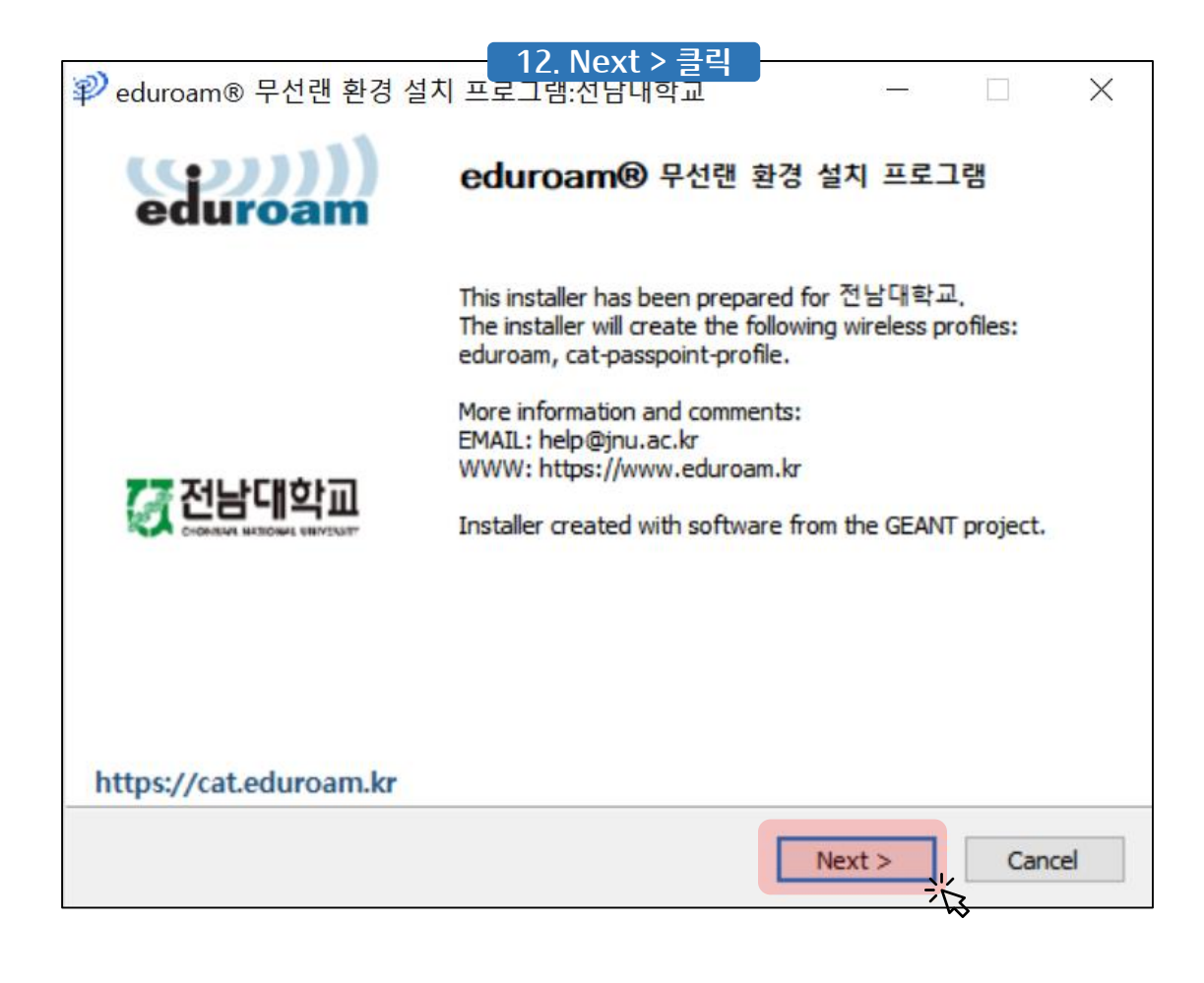

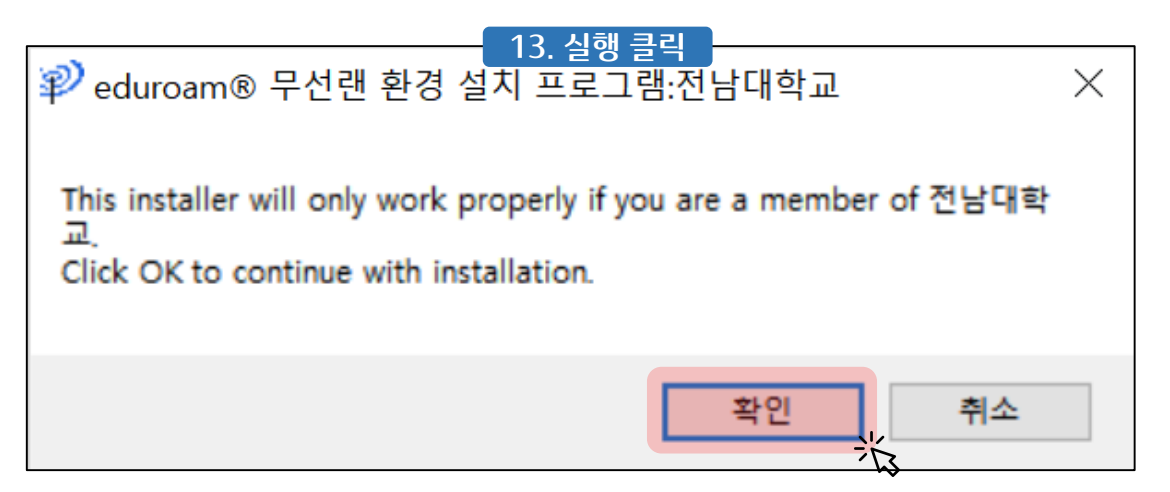

| ② eduroam® 무선랜 환경 설지 프로그램:선남내학교: License □                                                                                           | ×       |
|----------------------------------------------------------------------------------------------------|---------|
| eduroa                                                                                                    | ))<br>m |
|                                                                                                    | _       |
| [소유권]<br>이 프로그램은 전남대학교의 소유이며, "eduroam" WiFi 핫스팟에 연결할 목적으로만<br>사용하시기 바랍니다.<br>그외의 불법적인 사용에 대한 책임은 사용자에게 있습니다.                        | ^       |
| [사용법]<br>1. 동의 후에 절차를 따라 요구사항에 맞게 입력을 완료하면, 추가 입력 없이 자동으로<br>"eduroam"에 연결됩니다.<br>2 혹시 자동연경이 안되거나 사용자의 패스워드가 변경된 경우 "eduroam" WiFi 핫 | ~       |
| 위 조건에 동의해야 설치를 진행할 수 있습니다.                                                                                                    |         |
| Nullsoft Insta System v18-Oct-2018.cvs                                                                                               | 1       |

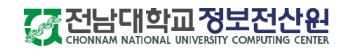

| Pa                        | 15. Username: [전<br>Issword: 포털 비밀번 | 남대 포털 ID]@jnu.ac.kr<br>!호 2번 입력 후 Install 클릭 |        |
|---------------------------|-------------------------------------|----------------------------------------------|--------|
| User credentials          |                                     | edu                                          | iroam  |
|                           |                                     |                                              |        |
| Username:                 | [전남대 포털 ID]@jnu.ac.kr 입력            |                                              |        |
| Password:                 | 전남대 포털 비밀번호 입력                      |                                              |        |
| Repeat password:          | 전남대 포털 비밀번호 입력                      |                                              |        |
|                           |                                     |                                              |        |
|                           |                                     |                                              |        |
|                           |                                     |                                              |        |
| Nullsoft Install System v | 18-Oct-2018.cvs                     |                                              |        |
|                           |                                     | Install                                      | Cancel |

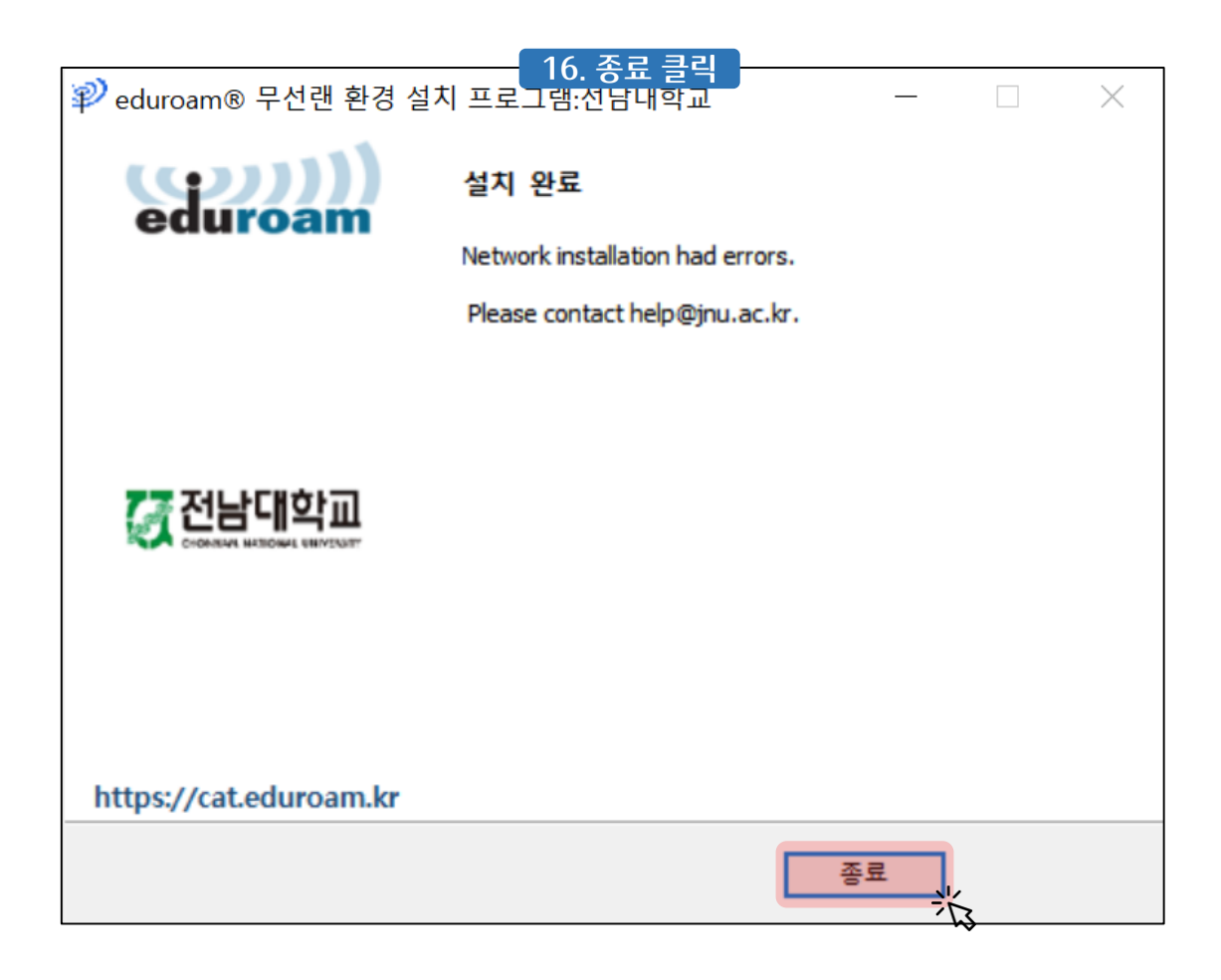

전남대학교 정보전산원

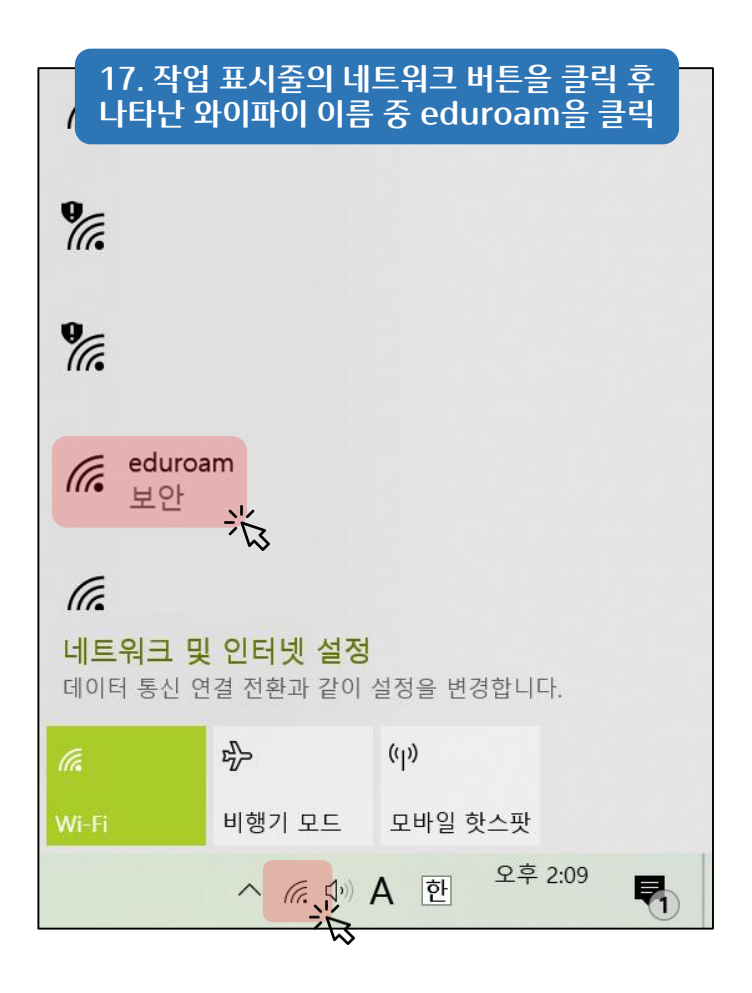

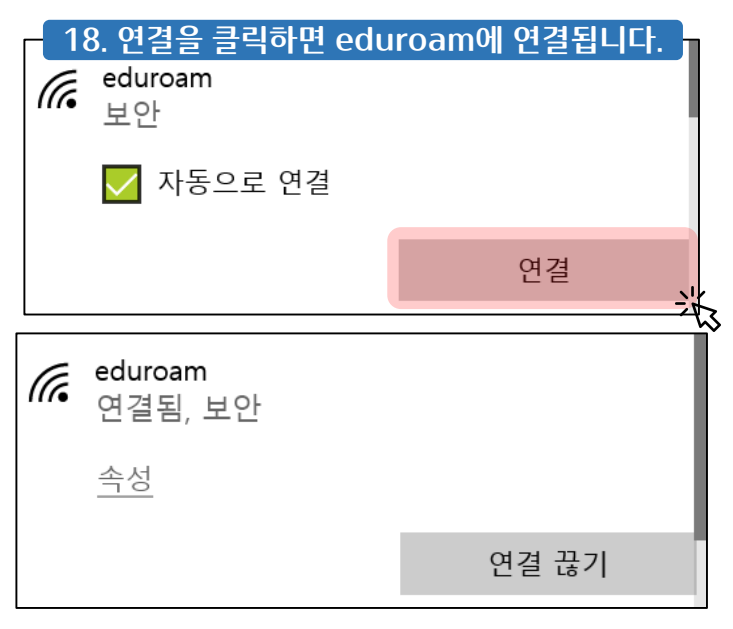